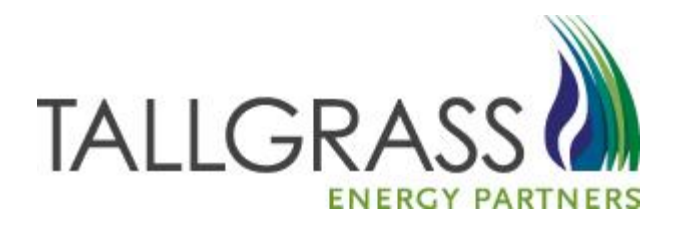

# Imbalance Trades and Transfers 12/01/2013

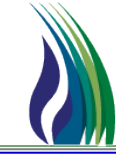

#### Flowing Gas >> Imbalance >> Imbalance Trades >> Imbalance Trading Form

| <b>e</b> - | TRAILBLAZE             | r pipei  | LINE CO TA     | LLGRASS CON   | INEC <sup>®</sup> | ۲C4 | W - TSTEXT15 [QPTM_DEV.TE | P_D | EV_QPTM410 - 1 | TEP]     |     |                               |
|------------|------------------------|----------|----------------|---------------|-------------------|-----|---------------------------|-----|----------------|----------|-----|-------------------------------|
| System     | n Edit Vie             | ew C     | AW Screens     | Window He     | elp               |     |                           |     |                |          |     |                               |
| ХE         | b 🛍 🎒                  | ?        | Nominatio      | ons           | ►                 | ]   |                           |     | _              |          |     |                               |
| (403) T    | SP Navigatio           | n E      | Flowing G      | as            | Þ                 |     | Pre-determined Allocation | ►   |                | _        | _   |                               |
|            | Newigation             |          | Invoicing      |               | •                 |     | Allocation                |     |                |          |     |                               |
|            | Flowing Ga             | s<br>s   | Capacity R     | lelease       | ►                 |     | Imbalance                 | Þ   | Customer       | Accounts | • L |                               |
|            | Pre-det                | erm      | Contracts      |               | ►                 |     | Measurement               | ►   | Imbalance      | Trades   | ۱.  | Imbalance Trading Maintenance |
|            | 🛛 📲 Allocati           | ion      | Notificatio    | n Preferences | ►                 |     |                           |     | Storage Tr     | ansfers  |     | Imbalance Trading Form        |
|            | 🗄 🛗 Imbalar            | nce      | Reporting      |               |                   |     |                           |     |                |          |     |                               |
|            |                        | ston     | Informatio     | nal Postings  |                   |     |                           |     |                |          |     |                               |
|            |                        | Im       | Site Map       |               |                   |     |                           |     |                |          |     |                               |
|            |                        | Imbala   | ance Trading F | om            |                   |     |                           |     |                |          |     |                               |
|            | ⊡ <mark>- }</mark> Sto | orage T  | ransfers       |               |                   |     |                           |     |                |          |     |                               |
|            | Invoicing              | rement   |                |               |                   |     |                           |     |                |          |     |                               |
| ∎ <u>.</u> | Capacity R             | elease   |                |               |                   |     |                           |     |                |          |     |                               |
|            | Contracts              |          |                |               |                   |     |                           |     |                |          |     |                               |
| E          | Notification           | Prefere  | ences          |               |                   |     |                           |     |                |          |     |                               |
|            | Reporting              |          |                |               |                   |     |                           |     |                |          |     |                               |
|            | Site Man               | al Posti | ngs            |               |                   |     |                           |     |                |          |     |                               |
|            | one Map                |          |                |               |                   |     |                           |     |                |          |     |                               |

### **Imbalance Trading Form**

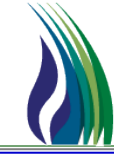

| R TRAILBLAZER PIPELINE CO TALLGRASS CONN               | IECT CAW - TSTEXT15 [QPTM_DEV.TEP_DEV_QPTM410 - TEP] - [(403) Imbalance Trading Maintenance Form] |                            |
|--------------------------------------------------------|---------------------------------------------------------------------------------------------------|----------------------------|
| System Edit View CAW Screens Window                    | v Help                                                                                            | _                          |
| 🗼 🖻 🛍 🖨 💡                                              |                                                                                                   |                            |
| (403) TSP Navigation                                   | Imbalance Trade Links Retrieve New Help                                                           | Cancel                     |
| 🕀 🖓 Nominations                                        |                                                                                                   |                            |
| Flowing Gas                                            | Submit Request                                                                                    |                            |
|                                                        | TSP / TSP Prop: 105830681 403 TSP Name: TRAILBLAZER PIPELINE CO.                                  | Imb Trd Rsp Desc:          |
|                                                        |                                                                                                   | Percent Statum             |
| Eustomer Accounts                                      |                                                                                                   |                            |
| Imbalance Trading Maintenan                            | TSP Contact: TSP Phone: ( ) - /                                                                   | Stmt D/T: <u> _/_/:_:_</u> |
| Imbalance Trading Form                                 | Initiating Trader Confirming Trader                                                               |                            |
|                                                        | Init Trdr:                                                                                        |                            |
|                                                        | Init Trdr Prop: Conf Trdr Prop:                                                                   |                            |
| E Capacity Release                                     | Init Trdr Name: Conf Trdr Name:                                                                   |                            |
| Contracts                                              | Init Trdr Contact:                                                                                |                            |
| Reporting                                              | Init Trife Phone:                                                                                 | ,                          |
| Informational Postings                                 |                                                                                                   |                            |
| Site Map                                               | K - Init Trdr: K - Conf Trdr:                                                                     |                            |
|                                                        | K Holder - Init Trdr: K Holder - Conf Trdr:                                                       |                            |
|                                                        | K Holder - Init Trdr Prop:                                                                        |                            |
|                                                        | K Holder, Juit Tet Name                                                                           |                            |
|                                                        | k Houler Solin Hai Haine.                                                                         |                            |
|                                                        |                                                                                                   |                            |
|                                                        | Imb Type - Init Trdr:                                                                             | <u> </u>                   |
|                                                        | Init Trdr Acet Type: Conf Trdr Acet Type:                                                         | •                          |
|                                                        | 0IA - Init Trdr: UIA - Conf Trdr:                                                                 |                            |
|                                                        |                                                                                                   |                            |
|                                                        | Imb Trd Dir Desc:                                                                                 | omments:                   |
|                                                        |                                                                                                   | A                          |
|                                                        |                                                                                                   |                            |
|                                                        | Trd Qty Req:                                                                                      | <b>*</b>                   |
|                                                        | Trd Fuel Qty - Init Trdr: Trd Fuel Qty - Conf Trdr:                                               |                            |
|                                                        | Trd Fuel Pet - Lonit Trdr                                                                         |                            |
|                                                        |                                                                                                   |                            |
|                                                        |                                                                                                   |                            |
|                                                        |                                                                                                   |                            |
| ♦ Notices \(\lambda K \) Inv \\\ Conf \\ All \\ CAW \\ |                                                                                                   |                            |
| r                                                      |                                                                                                   |                            |

#### CONFIDENTIAL: NOT FOR REPRODUCTION OR DISTRIBUTION

3

#### **Entering Initiating Trader Information (Pt.1)**

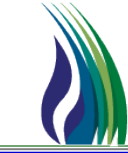

4

• Click on the Pick List to Enter Shipper Data

| Imbalance Trade            | Links     |         |            |                 | ļ                      | <u>R</u> etrieve | New        | <u>H</u> elp | <u>C</u> ancel |                   |      |
|----------------------------|-----------|---------|------------|-----------------|------------------------|------------------|------------|--------------|----------------|-------------------|------|
|                            |           |         |            | Submit Re       | quest                  |                  |            |              |                |                   |      |
| TSP / TSP Prop: 1          | 05830681  | 403     | TSP Name:  | TRAILBLAZER PIP | PELINE CO.             |                  |            |              |                | Imb Trd Rsp Desc: |      |
| Imb Trd Trk ID:            | (NEW>     | [] N→   | Acct Per:  | 04/2013         | •                      |                  |            |              |                | Record Status:    | New  |
| TSP Contact:               |           |         | TSP Phone: | () ·            | ,                      |                  |            |              |                | ошар Л.           |      |
| - Initiating Trader        |           |         |            | ,               | 🕸 Pick for BP I        | No from Inctr    | l_acct_hdr |              |                |                   |      |
| Init Trdr:                 |           |         |            |                 | Query Filters:         | Show All Cols    | Adv. Filte | r I Reme     | ember          | System Default    | ▼ Sε |
| Init Trdr Prop:            |           |         |            |                 | •                      | Init Trdr        | Init Trdr  | Prop         |                | Init Trdr Name    |      |
| Init Trdr Name:            |           | <u></u> |            |                 | Operator               |                  |            |              |                |                   |      |
| Init Trdr Contact:         |           |         |            |                 | Value<br>Sort Sequence | _                | 0          | 1            |                |                   | 0    |
| Init Trdr Phone:           |           |         |            | 7               | Sort Order             |                  | Ascending  |              |                |                   |      |
| With State                 |           |         |            | <u></u>         | Case Sensitive         |                  |            |              |                |                   |      |
| K - Init Trdr:             |           |         |            |                 |                        |                  |            |              |                |                   |      |
| K Holder - Init Trdr:      |           |         |            |                 | Uuery Results:         | 150234567        | 0084       | Trair        | ing Company F  | iffeen            |      |
| K Holder - Init Trdr Prop: |           |         |            |                 |                        | 130234301        | 0004       | , man        | ning company r |                   |      |
| K Holder - Init Trdr Name: |           |         |            |                 | ·                      |                  |            |              |                |                   |      |
| Imb Per - Init Trdr:       |           |         |            | •               | r I                    |                  |            |              |                |                   |      |
| Imb Type - Init Trdr:      |           |         |            |                 |                        |                  |            |              |                |                   |      |
| Init Trd: Acct Tupe:       |           |         |            |                 | ſ                      |                  |            |              |                |                   |      |
|                            |           |         |            |                 |                        |                  |            |              |                |                   |      |
| UIA - Init Trdr:           |           |         |            | •               |                        |                  |            |              |                |                   |      |
| Imb Trd D                  | )ir Desc: |         |            |                 | Query Ma               | re >>>           | All        |              |                | Cancel            | ОК   |

#### Entering In Initiating Trader Info. Cont'd

- Click on Second Pick List to Enter Contract Information

| Imbalance Trade               |                             | <u>R</u> etrieve          | New <u>I</u>        | <u>H</u> elp <u>C</u> ancel |                   |                        |
|-------------------------------|-----------------------------|---------------------------|---------------------|-----------------------------|-------------------|------------------------|
|                               | Submit Regur                | est                       |                     |                             |                   |                        |
| TSP / TSP Prop: 105830681 403 | TSP Name: TRAILBLAZER PIPEL | INE CO.                   |                     |                             | Imb Trd Rsp Desc: |                        |
| Imb Trd Trk ID: (NEW)         | [] N-> Acct Per: 04/2013    | <b>T</b>                  |                     |                             | Record Status:    | New                    |
| TSP Contact:                  |                             |                           |                     |                             | Stmt D            | ,<br>/т: <u>[/_/</u> _ |
| _ Initiating Trader           |                             | Confirming Trader         |                     |                             |                   |                        |
| Init Trdr: 1502               | 234567                      | Conf Trdr:                |                     |                             |                   | ]                      |
| Init Trdr Prop: 9984          | 4                           | Conf Trdr Prop:           |                     |                             |                   |                        |
| Init Trdr Name: Train         | ing Company Fifteen         | 🤹 Inventory - Imbaland    | e Trading Form - Pi | ick for Init Contract No    | ).                | ×                      |
| Init Trdr Contact:            |                             | Query Filters: 🗖 Show All | Cols 🔽 Adv. Filter  | Remember                    | System Default    | 💌 Sa                   |
| Init Trdr Phone:              | • /                         | Inv                       | Acct ID K - I       | nit Trdr OIA - Init         | Trdr Acct Type Cd | Acct Mngr Last         |
| K - Init Trdr:                |                             | Operator                  |                     |                             |                   |                        |
| K Holder - Init Trdr:         |                             | Value<br>Sort Sequence    | 1                   | 0                           | 0 0               | 0                      |
| K Holder - Init Trdr Prop:    |                             | Sort Order Ascend         | ling                |                             |                   |                        |
| K Holder - Init Trdr Name:    |                             | Query Besulter            |                     |                             |                   |                        |
| Imb Per - Init Trdr:          |                             | 1 100                     | IMB-998             | 4 SYSTEMWI                  | DE IMBALANCE      |                        |
| Imb Type - Init Trdr:         |                             |                           |                     |                             |                   |                        |
| Init Trdr Acct Type:          |                             |                           |                     |                             |                   |                        |
| OIA - Init Trdr:              |                             |                           |                     |                             |                   |                        |
|                               |                             |                           |                     |                             |                   |                        |
| Imb Trd Dir Desc:             |                             | -                         |                     |                             |                   |                        |
| Fuel Method:                  |                             | -                         |                     |                             |                   |                        |
| Trd Otv Rea:                  |                             | -                         |                     |                             |                   | F                      |

#### **Entering Initiating Trader Info. Complete**

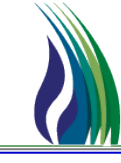

| Imbalance Trade            | Links       | <u>R</u> etrieve                       |
|----------------------------|-------------|----------------------------------------|
|                            |             | Submit Request                         |
| TSP / TSP Prop:            | 105830681   | 403 TSP Name: TRAILBLAZER PIPELINE CO. |
| Imb Trd Trk ID:            | <new></new> | [] N-> Acct Per: 04/2013               |
| TSP Contact:               |             | TSP Phone: ( ) -                       |
| Initiating Trader          |             |                                        |
| Init Trdr:                 |             | 150234567                              |
| Init Trdr Prop:            |             | 9984                                   |
| Init Trdr Name:            |             | Training Company Fifteen               |
| Init Trdr Contact:         |             | ROB STARK                              |
| Init Trdr Phone:           |             | (303) 763-3453                         |
| K - Init Trdr:             |             | IMB-9984                               |
| K Holder - Init Trdr:      |             | 150234567                              |
| K Holder - Init Trdr Prop: |             | 9984                                   |
| K Holder - Init Trdr Name: |             | Training Company Fifteen               |
| Imb Per - Init Trdr:       |             | 07/2013                                |
| Imb Type - Init Trdr:      |             |                                        |
| Init Trdr Acct Type:       |             | IMBALANCE                              |
| OIA - Init Trdr.           |             | SYSTEMWIDE                             |

# Selecting Trade Quantity/ Fuel (Pt.2)

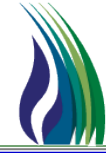

 Select the Blank
 Option for Trade
 Fuel
 Method
 (no fuel)

| System Edit View CAW Screens Window Help                                                                                                    | p                                                                                                    |                                   |                                                       |
|----------------------------------------------------------------------------------------------------|----------------------------------------------------------------------------------------------------|-----------------------------------|-------------------------------------------------------|
| Imbalance Trade Links                                                                                                    | <u>R</u> etrieve                                                                                                    | e New <u>H</u> elp <u>C</u> ancel |                                                       |
| TSP / TSP Prop: 105830681<br>Imb Trd Trk ID: (NEW)<br>TSP Contact:<br>Initiang Trader<br>Initiang Trader<br>Init Trd: Prop:<br>Init Trd: Prop:<br>Init Trd: Contact:<br>Init Trd: Contact:<br>Init Trd: Contact:<br>Init Trd: Prop:<br>K Holder - Init Trd:<br>K Holder - Init Trd:<br>K Holder - Init Trd:<br>Imb Type - Init Trd:<br>Imb Type - Init Trd:<br>Imb Type - Init Trd:<br>Imit Type - Init Trd:<br>Imit Type - Init Trd:<br>Imit Type - Init Trd:<br>Imit Type - Init Trd:<br>Imit Type - Init Trd:<br>Imit Type - Init Trd:<br>Imit Type - Init Trd:<br>Imit Type - Init Trd:<br>Imit Type - Init Trd:<br>Imit Type - Init Trd:<br>Imit Type - Init Trd:<br>Imit Trd: Accet Type:<br>OIA - Init Trd: | Submit Request        403      TSP Name:      TRALELAZER PIPELINE CC        I.]      N>      Acct Per:      04/2013        TSP Phone:      []      -        150234567 | New      gep      gence        0. | Imb Trd Rap Desc:  Record Status:  New    Stmt D/T: / |
| Imb Trd Dir Desc:<br>Fuel Method:<br>Trd Qly Req;<br>Trd Fuel Qly - Imit Trds:<br>Trd Fuel Pct - Imit Trds:<br>Trd Qly:                                                                                                    | 200<br>Trd Fuel Qty - Cerrl Trd:<br>Trd Fuel Pct - Cerrl Trd:                                                                                                    |                                   | Connerts:                                             |
|                                                                                                    |                                                                                                    | 0                                 |                                                       |

Enter
 Trade
 Quantity

| Imb Trd Dir Desc:         |     | •                         |  |
|---------------------------|-----|---------------------------|--|
| Fuel Method:              | l   | •                         |  |
| Trd Qty Req:              | 200 |                           |  |
| Trd Fuel Qty - Init Trdr: |     | Trd Fuel Qty - Conf Trdr: |  |
| Trd Fuel Pct - Init Trdr: |     | Trd Fuel Pct - Conf Trdr: |  |

### **Enter Confirming Trader Information (Pt.3)**

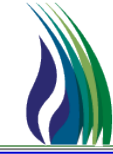

8

|   |                    |                  | Confirmi        | ng Trader<br>dr:<br>dr Desse |                |      |       |
|---|--------------------|------------------|-----------------|------------------------------|----------------|------|-------|
| - | 🐏 Pick for BP N    | lo from Inctrl_a | acct_hdr        |                              |                | ×    | _     |
| = | Query Filters: 🔲 🤅 | Show All Cols    | 🔽 Adv. Filter 📘 | Remember                     | System Default | 💌 Sa | _     |
| - |                    | Conf Trdr        | Conf Trdr Prop  | Con                          | f Trdr Name    |      | _     |
|   | Operator           |                  |                 |                              |                |      |       |
|   | Value              |                  |                 |                              |                |      |       |
| - | Sort Sequence      | 0                | 1               |                              |                | 0    | <br>- |
|   | Sort Order         |                  | Ascending       |                              |                |      |       |
|   | Case Sensitive     |                  |                 |                              |                |      |       |
|   |                    |                  |                 |                              |                |      | _     |
| - | Query Results:     |                  |                 |                              |                |      | <br>_ |
|   | 81                 | 666234567        | 9975            | Training Company Six         |                |      | _     |
| - | 82                 | 777234567        | 9976            | Training Company Seven       |                |      |       |
|   | 83                 | 888234567        | 9977            | Training Company Eight       |                |      |       |
|   | 84                 | 999234567        | 9978            | Training Company Nine        |                |      | •     |
| _ | 85                 | 100234567        | 9979            | Training Company Ten         |                |      |       |
|   | 86                 | 110234567        | 9980            | Training Company Eleven      |                |      | _     |
|   | 87                 | 120234567        | 9981            | Training Company Twelve      |                |      |       |
|   | 88                 | 130234567        | 9982            | Training Company Thirteen    | 1              |      |       |
|   | 89                 | 140234567        | 9983            | Training Company Fourtee     | n              |      | _     |
|   | 90                 | 150234567        | 9984            | Training Company Fifteen     |                |      |       |
| _ | Query              | e >>> Al         | I               |                              | Cancel         | OK   |       |

Click the Pick List to Select Confirming Trader

### **Entering Confirming Trader Info. Cont'd**

| 🍁 Inventory - In   | nbalance Trading F | orm - Pick for Conf | Contract No.    |                |                     | ×            |
|--------------------|--------------------|---------------------|-----------------|----------------|---------------------|--------------|
| Query Filters: 🗖 🤅 | Show All Cols 🔽 Ad | dv. Filter 「 Reme   | mber            | System Default | •                   | Sa           |
|                    | Inv Acct ID        | K - Conf Trdr       | OIA - Conf Trdr | Acct Type Cd   | Acct Mngr Las<br>Nm | t            |
| Operator           |                    |                     |                 |                |                     |              |
| Value              |                    |                     |                 |                |                     |              |
| Sort Sequence      | 1                  | 0                   | 0               | 0              |                     | 0            |
| Sort Order         | Ascending          |                     |                 |                |                     |              |
| ▲                  |                    |                     |                 |                |                     |              |
| Query Results:     |                    |                     |                 |                |                     |              |
| 1                  | 99                 | IMB-9983            | SYSTEMWIDE      | IMBALANCE      |                     |              |
|                    |                    |                     |                 |                |                     |              |
|                    |                    |                     |                 |                |                     |              |
|                    |                    |                     |                 |                |                     |              |
|                    |                    |                     |                 |                |                     |              |
|                    |                    |                     |                 |                |                     |              |
|                    |                    |                     |                 |                |                     |              |
|                    |                    |                     |                 |                |                     |              |
|                    |                    |                     |                 |                |                     |              |
| •                  |                    |                     |                 |                |                     | $\mathbf{F}$ |
|                    |                    |                     |                 |                |                     | _            |
| Query              | e >>> All          |                     |                 | 0              | Cancel OK           |              |

 Using the Second Pick List, Choose Confirming Trader's Imbalance Contract

#### **Entering Confirming Trader Info. Complete**

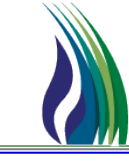

| nt D/T: | Stmt D/T                                                                                                    |                                                                                                    |
|---------|----------------------------------------------------------------------------------------------------|----------------------------------------------------------------------------------------------------|
|         |                                                                                                    | Confirming Trader                                                                                                    |
|         | 140234567                                                                                                    | Conf Trdr:                                                                                                    |
|         | 9983                                                                                                    | Conf Trdr Prop:                                                                                                    |
|         | Training Company Fourteen                                                                                                  | Conf Trdr Name:                                                                                                    |
|         |                                                                                                    | Conf Trdr Contact:                                                                                                    |
|         |                                                                                                    | Conf Trdr Phone:                                                                                                    |
|         | IMB-9983                                                                                                    | K - Conf Trdr:                                                                                                    |
|         | 140234567                                                                                                    | K Holder - Conf Trdr:                                                                                                    |
|         | 9983                                                                                                    | K Holder - Conf Trdr Prop:                                                                                                    |
|         | Training Company Fourteen                                                                                                  | K Holder - Conf Trdr Name:                                                                                                    |
| -       | 07/2013                                                                                                    | Imb Per - Conf Trdr:                                                                                                    |
| -       |                                                                                                    | Imb Type - Conf Trdr:                                                                                                    |
| -       | IMBALANCE                                                                                                    | Conf Trdr Acct Type:                                                                                                    |
| -       | SYSTEMWIDE                                                                                                    | OIA - Conf Trdr:                                                                                                    |
|         | [()]    /      IMB-9983    140234567      9983    7      Training Company Fourteen    07/2013      IMBALANCE    SYSTEMWIDE | Conf Trdr Phone:<br>K - Conf Trdr:<br>K Holder - Conf Trdr:<br>K Holder - Conf Trdr Prop:<br>K Holder - Conf Trdr Name:<br>Imb Per - Conf Trdr:<br>Imb Type - Conf Trdr:<br>Conf Trdr Acct Type:<br>OIA - Conf Trdr: |

#### Submitting Trade and Confirming

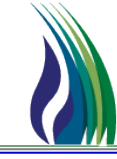

| Imbalance Trade | Links       |        |            |                          | <u>R</u> etrieve | New | <u>H</u> elp | <u>C</u> ancel |
|-----------------|-------------|--------|------------|--------------------------|------------------|-----|--------------|----------------|
|                 |             |        |            | Submit Request           |                  |     |              |                |
| TSP / TSP Prop: | 105830681   | 403    | TSP Name:  | TRAILBLAZER PIPELINE CO. |                  |     |              |                |
| Imb Trd Trk ID: | <new></new> | [] N-> | Acct Per:  | 07/2013                  | -                |     |              |                |
| TSP Contact:    |             |        | TSP Phone: | () ·                     |                  |     |              |                |

|   | CAW Screens Window Help  |   |           |           |           |      |   |                   |        |     |   |              |            |            |           |             |     |
|---|--------------------------|---|-----------|-----------|-----------|------|---|-------------------|--------|-----|---|--------------|------------|------------|-----------|-------------|-----|
|   | Nominations              |   |           |           |           |      | _ |                   |        |     |   |              |            |            |           |             |     |
|   | Flowing Gas              |   | Pre-de    | etermined | Allocatio | on 🕨 | - | Mara              |        | All | 1 | Hala         | Canad      | 4          |           |             |     |
| - | Invoicing                |   | Alloca    | tion      |           |      |   | More              |        | Aŭ  |   | <u>n</u> eib |            | -          |           |             |     |
| 3 | Capacity Release         |   | Imbalance |           |           |      |   | Customer Accounts |        |     | • |              |            |            |           |             |     |
|   | Contracts                |   | Measu     | irement   |           | •    |   | Imbalance         | Trade  | es  | • | Imb Trd      | Rsp        | ord Status | Init Tede | unit Trdr P | Pro |
| - | Notification Preferences | F | warrie    | миттрег   |           |      |   | Storage Tr        | ansfei | rs  |   | Storage      | Transfer N | Maintenanc | e         |             |     |
| - | Reporting                |   |           | 403       | 403       |      |   |                   |        |     |   | Storage      | Transfer N | Maintenanc | e Form    |             |     |
|   | Informational Postings   | 1 |           | 403       | 403       |      |   |                   |        |     |   |              |            |            |           |             |     |
|   | Site Map                 |   | 0         | 0         | 0         |      |   | 0                 | 0      |     |   | 0            | 0          | 0          | 0         | ç           |     |
|   |                          |   |           |           |           |      |   |                   |        |     |   |              |            |            |           |             |     |
|   |                          |   |           | -         |           |      | 1 |                   |        | - 7 |   |              |            |            |           |             |     |

|                 | <u>R</u> etriev | e <u>M</u> o | More All  |          |                     | <u>H</u> elp    |              | <u>C</u> ancel |           |             |  |  |  |
|-----------------|-----------------|--------------|-----------|----------|---------------------|-----------------|--------------|----------------|-----------|-------------|--|--|--|
| Advanced Filter |                 |              |           |          |                     |                 |              |                |           |             |  |  |  |
| TSP Prop        | TSP Contact     | TSP Phone    | stmt D/T  |          | Imb Trd Rsp<br>Desc |                 | Record State |                | Init Trdr | Init Trdr I |  |  |  |
| 403             |                 |              |           |          |                     |                 |              |                |           |             |  |  |  |
| 403             | 0               | 0            |           | 0        |                     | 0               |              | 0              | 0         |             |  |  |  |
| _               |                 |              |           | _        |                     |                 |              | _              |           |             |  |  |  |
|                 |                 |              |           |          |                     |                 |              |                |           |             |  |  |  |
| TSP Prop        | TSP Contact     | TSP Phone    | Stm       | t D/T    | Imt                 | Trd Rsp<br>Desc | Recor        | d Status       | Init Trdr | Init Trdr I |  |  |  |
| 403             |                 |              | 7 / 9 /20 | 13 9:380 |                     |                 | Pendin       | g              | 1502345   | 9984        |  |  |  |

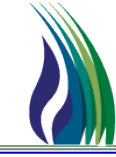

#### Navigate to: Flowing Gas > Imbalance > Storage Transfers> Storage Transfer Maintenance Form

| <b>e</b>            | TRAILBLAZER PI           | PELI  | NE COMPANY LLC - TALLG   | RASS | CONNECT CAW - STARROB1 [QF | тм_и | JAT.TEP_UAT_QPTM410 | - TEP | ]                                 |  |
|---------------------|--------------------------|-------|--------------------------|------|----------------------------|------|---------------------|-------|-----------------------------------|--|
| System              | n Edit View              | CA    | W Screens Window Helj    | þ    |                            |      |                     |       |                                   |  |
| 1 X E               | h 🔒 🏉 🤋                  |       | Nominations              | •    |                            |      |                     |       |                                   |  |
| =<br>(/03) T        | SP Navigation            |       | Flowing Gas              |      | Pre-determined Allocation  | •    |                     | _     |                                   |  |
|                     |                          |       | Invoicing                | •    | Allocation                 | •    |                     |       |                                   |  |
|                     | Allocations              |       | Capacity Release         | •    | Imbalance                  |      | Customer Accounts   | •     |                                   |  |
| II ÷ <mark>9</mark> | Business Assoc           |       | Contracts                | •    | Measurement                | •    | Imbalance Trades    | →     |                                   |  |
| E - <b>S</b>        | Capacity Relea           |       | Notification Preferences | 21   |                            |      | Storage Transfers   |       | Storage Transfer Maintenance      |  |
|                     | Confirmations            |       | Reporting                |      |                            |      |                     |       | Storage Transfer Maintenance Form |  |
|                     | E Contracts              |       | Informational Postings   |      |                            |      |                     |       |                                   |  |
|                     | Inventory Acco           |       | Site Map                 |      |                            |      |                     |       |                                   |  |
|                     | 🕀 🐨 🔀 Customer Accounts  |       |                          |      |                            |      |                     |       |                                   |  |
| •                   | Imbalance                | Trad  | es                       |      |                            |      |                     |       |                                   |  |
|                     |                          | Accol | units<br>tments          |      |                            |      |                     |       |                                   |  |
|                     | Storage Tr               | ansfe | rs                       |      |                            |      |                     |       |                                   |  |
|                     | Storag                   | e Tra | ansfer Maintenance       |      |                            |      |                     |       |                                   |  |
|                     | Storag                   | e Tra | Insfer Maintenance Form  |      |                            |      |                     |       |                                   |  |
|                     | Locations<br>Nominations |       |                          |      |                            |      |                     |       |                                   |  |
| ∎ ÷                 | Rates                    |       |                          |      |                            |      |                     |       |                                   |  |
| II 🗄 📲              | Scheduling               |       |                          |      |                            |      |                     |       |                                   |  |
| <u> </u> 🗄 🔒        | System Setup             |       |                          |      |                            |      |                     |       |                                   |  |

#### **Storage Transfer Form**

| Links                           | Retrieve New   | Help <u>C</u> ancel       |                       |          |
|---------------------------------|----------------|---------------------------|-----------------------|----------|
|                                 | Submit Request |                           |                       |          |
| Transfer ID: (NEW> [] Imbal Per | od: MONTHLY    | Acct Period:              | ■/2013 Record Status: | New      |
| Facility: Prod Peri             | d: _/          | ▼ Gas Day:                | _// Stmt D/T:         | -/_/     |
| Initiating Business Party       |                | Confirming Business Party |                       |          |
| BP No.:                         |                | BP No.:                   |                       |          |
| Contact:                        |                | Contact:                  |                       |          |
| Phone No./Ext: [ ] · /          |                | Phone No./Ext:            | []· / ]               |          |
| Contract No:                    |                | Contract No:              |                       |          |
| OIA:                            | •              | OIA:                      |                       | -        |
| TOS:                            | •              | TOS:                      |                       |          |
| Acct Type:                      | •              | Acct Type:                |                       | -        |
| Direction:                      | •              | Direction:                |                       | <b>_</b> |
|                                 |                | L                         | Comments:             |          |
| Transfer Dir Desc:              |                | •                         |                       | -        |
| Transfer Quantity (DTH):        |                |                           |                       |          |

# **Confirming Transfer (Transfer Maintenance)**

| Links             |             |                |          |                 | <u>R</u> etriev | e <u>M</u> ore      | Aļ      | Help       | <u>C</u> ance  | el |               |              |                |                 |               |         |           |     |
|-------------------|-------------|----------------|----------|-----------------|-----------------|---------------------|---------|------------|----------------|----|---------------|--------------|----------------|-----------------|---------------|---------|-----------|-----|
|                   |             |                |          | 🔽 Advan         | ced Filter      |                     |         |            |                |    |               |              | Custor         | n Filters: Syst | em Default    | ▼ Save  | 1         |     |
| Query Filter      | Acctg Month | Transfer<br>ID | Stmt D/T | Trade<br>Status | Facility        | Imbalance<br>Period | Gas Day | Prod Month | Init BP<br>No. |    | Init. BP Name | Init Contact | Init Phone No. | Init Ext        | Init Contract | Init Ol | A Init TO | s I |
| Filter Operator   |             |                |          |                 |                 |                     |         |            |                |    |               |              |                |                 |               |         |           | Т   |
| Filter Value      |             |                |          |                 |                 |                     |         |            |                |    |               | 0            |                |                 |               | [       |           | 1   |
| Default Add Value |             |                |          | •••••••         |                 |                     |         |            |                |    |               | 0            |                |                 |               |         |           | 1   |
| Sort Sequence     | 0           | 0              | 0        | 0               | 0               | 0                   | 0       | 0          | 0              | 0  | 0             | 0            | 0              | 0               | 0             | 0       | 0         | ٥   |
| Sort Order        |             |                |          |                 |                 |                     |         |            |                |    |               |              |                |                 |               |         |           |     |
| Case Sensitive    |             | Γ              | Γ        |                 |                 | Γ                   | Γ       | Γ          | Г              |    |               |              |                | Γ               |               |         |           |     |
| •                 |             |                |          |                 |                 |                     |         |            |                |    |               |              |                |                 |               |         |           |     |
|                   |             |                |          |                 |                 |                     |         |            |                | _  |               |              |                |                 |               |         |           | _   |
|                   | Acctg Month | Transfer<br>ID | Stmt D/T | Trade<br>Status | Facility        | Imbalance<br>Period | Gas Day | Prod Month | Init BP<br>No. |    | Init. BP Name | Init Contact | Init Phone No. | Init Ext        | Init Contract | Init Ol | A Init TO | s I |
|                   |             |                |          |                 |                 |                     |         |            |                |    |               |              |                |                 |               |         |           | _   |

#### **Benefits of Transfer Maintenance Screen:**

- Quickly verify and confirm transfers
- Sort and query by variety of Information
- Detailed drill down

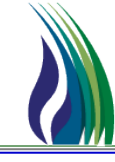

# Questions?